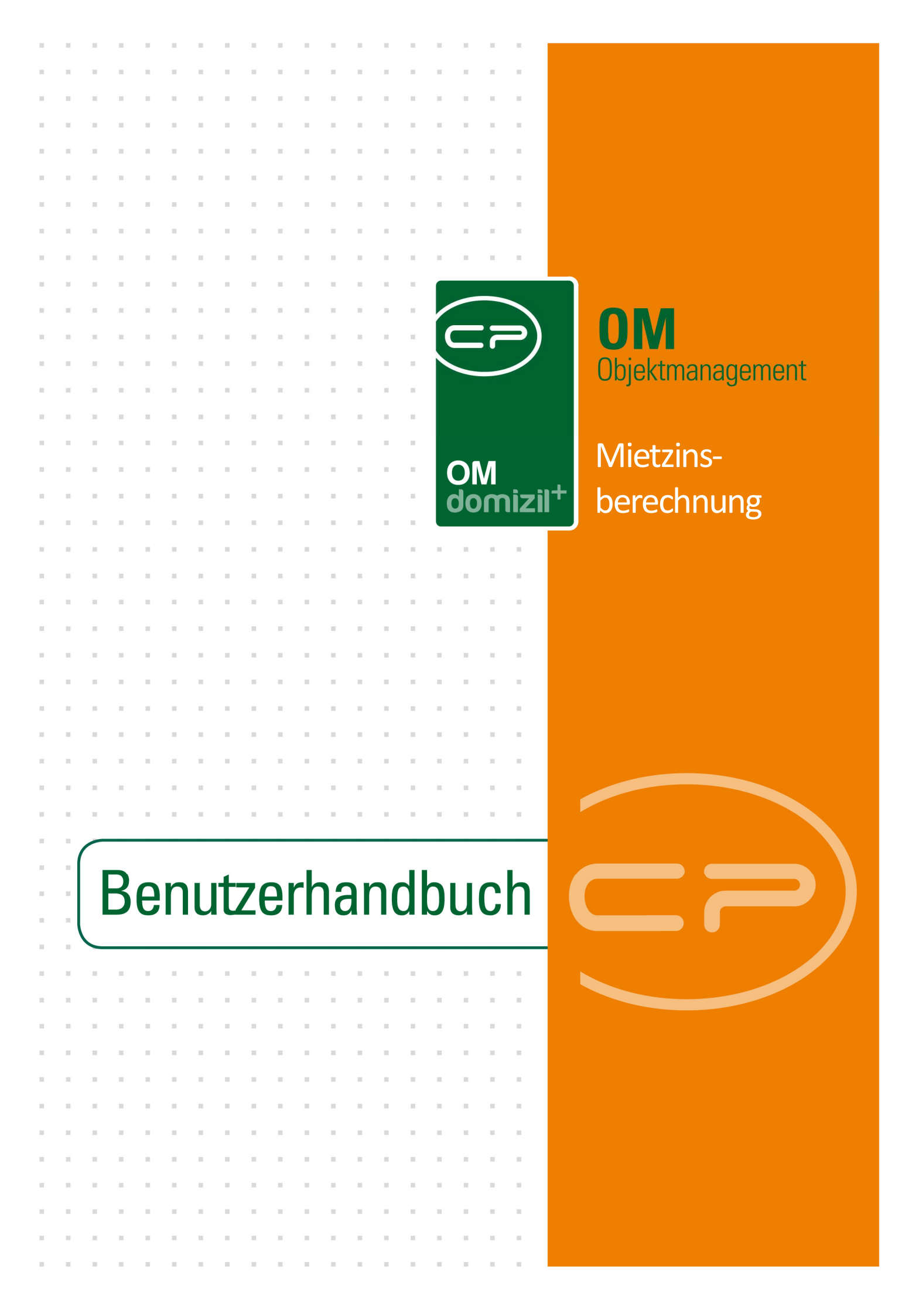

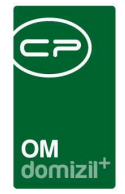

10

## Inhaltsverzeichnis

| 1.  | Allgemein2                 |
|-----|----------------------------|
| 2.  | Mietzinsliste3             |
| 3.  | Mietzinsberechnung4        |
|     | Detaildialog4              |
|     | Automatische Zuschläge7    |
|     | Zu- und Abschläge manuell8 |
| 4.  | Bericht10                  |
| 5.  | Konfiguration11            |
|     | Richtsätze11               |
|     | Berechtigungen12           |
|     | Globale Variablen12        |
|     | Konfigurationstabellen13   |
| Abb | ildungsverzeichnis         |

10

11

. . . .

.

.....

10

10

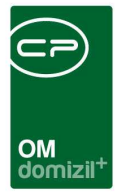

# 1. Allgemein

Die Mietzinsberechnung berechnet die Gesamtmiete, Kaution und die Mietvertragsgebühr einer beliebigen Einheit. Des Weiteren ist es möglich Abschläge und Zuschläge zu erfassen, die in die Berechnung einfließen.

Um die Mietzinsberechnung durchzuführen, ist es notwendig, dass in der Einheit das Feld Zins m<sup>2</sup> befüllt ist, da dieses Feld in die Berechnung einbezogen wird.

Zusätzlich wird noch ein Richtwert für den Mietzins benötigt (= Quadratmeterpreis), der in den Richtsätzen erfasst werden kann.

Sie finden die Liste der Mietzinsberechnungen über das Hauptmenü im Bereich *Rechts- und Vertragswesen*:

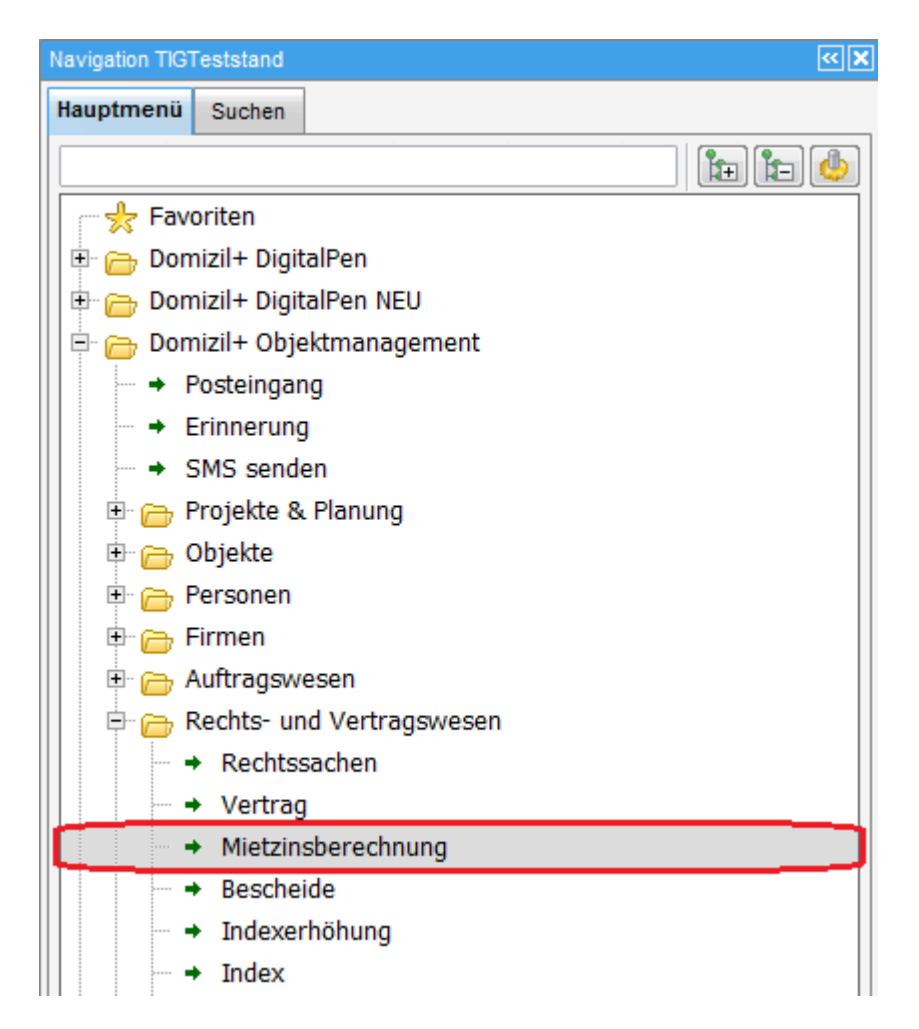

Abbildung 1 - d+ OM Hauptmenü

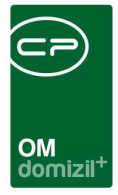

## 2. Mietzinsliste

Hier finden Sie alle Mietzinsberechnungen.

| 1  | М   | iet  | zins  | liste    |        |           |        |   |   |      |       |     |      |      |       |                     |           |                          |              | N    |
|----|-----|------|-------|----------|--------|-----------|--------|---|---|------|-------|-----|------|------|-------|---------------------|-----------|--------------------------|--------------|------|
| uc | shi | rite | rien  |          |        |           |        |   |   |      |       |     |      |      |       |                     |           |                          |              |      |
|    | La  | ade  | Liste | automat  | isch   |           |        |   |   |      |       |     |      |      |       |                     |           |                          |              |      |
|    |     |      |       |          |        | begin     | nt mit |   | • | øs   | uchen | )   | Alle |      |       |                     | -         | X                        |              |      |
| 0  | Ob  | jekt | Einh  | eit      | Mie    | tverhältr | iis /  |   |   | Pers | on    |     | -    | Erst | eller | Erstellt Datum      | Stiegenha | us                       | Nummer       |      |
|    | 1   | 3    | 1     | 3        | 3 B    | F         | , 0    |   | 4 | в    | F     | , B | D    | С    | P     |                     | 19. K     | (13)                     | М            | 1    |
| 1  | E   | 5    | 6     | 6        | В      | , 0       |        | 1 |   | в    | , τ   |     |      | n    |       | 08.10.2012 06:56:08 | 1. D      | (4)                      | М            | 3    |
| 1  |     | 7    | 1     | 0        | М      | , 0       |        | 9 |   | М    | , A   |     |      | С    | 1     | 24.02.2016 10:01:40 | 1. R      | (3)                      | М            | 5    |
| 1  |     | 7    | 1     | 0        | M      | , 0       |        | 9 |   | М    | ,А    |     |      | С    | С     | 24.02.2016 12:44:56 | 1. R      | (3)                      | M            | 2    |
| 1  |     | 7    | 1     | 3        | N      | 3         | 0      | 6 |   | N    | - (g) | М   |      | C    | С     | 24.02.2016 11:59:53 | 2. R      | (5)                      | M            | 7    |
| 1  |     | 7    | 1     | 3        | N      | 1         | 0      | 6 |   |      |       |     |      | С    | С     | 24.02.2016 13:48:16 | 2. R      | (5)                      | M            | - 4  |
| 1  |     | 7    | 5     | 5        | S      | , 0       |        | 3 |   | S    | , I.  |     |      | C    | С     | 24.02.2016 12:44:41 | 1. R      | (3)                      | M            | 1    |
| 1  | E   | 7    | 1     | 2        | S      | , 0       |        | 7 |   | S    | , A   |     |      | С    | 1     | 18.12.2017 10:53:25 | 2. R      | (5)                      | M            | 0    |
|    |     | 7    | 4     | 4        | S      | К         | , 0    |   | 2 | S    | к     | , S | P    | C    | Q     | 09.08.2017 17:42:21 | 1. R      | (3)                      | м            | 9    |
|    |     |      | Anza  | hl Daten | sätze: | 24        |        |   |   |      |       |     |      |      |       | 3                   | z         | uletzt aktualisiert: 13. | 02.2020 09:1 | 11:3 |
| _  |     | _    |       | 20       |        |           | 30     |   | _ |      | 1     |     |      |      |       |                     |           |                          |              | 10   |

Abbildung 2 - Mietzinsliste

Über der eigentlichen Liste können Sie die Such- und Filterkomponenten nutzen. Wenn Sie die Checkbox *Lade Liste automatisch* anhaken und den Dialog schließen, wird beim nächsten Öffnen die Liste automatisch geladen, ohne dass Sie manuell auf *Suchen* oder *Alle* klicken müssen. Sind sehr viele Mietzinsberechnungen in der Liste, kann das Laden einen Augenblick dauern.

Über die Schaltfläche *Neu* können Sie eine neue Berechnung erstellen. Mit Klick auf *Detail* werden die Details der gerade markierten Berechnung angezeigt. In beiden Fällen wird der Detaildialog geöffnet (siehe folgendes Kapitel). *Löschen* entfernt die markierte Berechnung. Mit Klick auf *Aktualisieren* wird die Liste neu geladen.

ACHTUNG! Alternative Berechnungen scheinen nicht separat in der Liste auf.

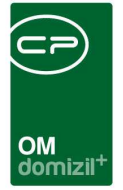

## 3. Mietzinsberechnung

## Detaildialog

Hier wird die Mietzinsberechnung vorgenommen.

| MietZins < <n d="">&gt;</n>                        |                                                         |
|----------------------------------------------------|---------------------------------------------------------|
| Mietzinsberechnung                                 |                                                         |
| Berechnung Info                                    |                                                         |
| Nummer M 01                                        | Zuschläge aus der Einheit                               |
| Objekt                                             | Beschreibung Betrag                                     |
| Stiegenhaus                                        |                                                         |
| Einheit Nr - Top 1 9 L 3                           |                                                         |
| Mietverhältnis                                     |                                                         |
| Person                                             |                                                         |
| 💟 Durchgangszimmer 📗 Hauszugang behindertengerecht | Anzahl Datensätze: 0                                    |
| Ausstattung der Einheit am Bericht andrucken       | Hauptmietzins 70,68 m <sup>2</sup> * € 235,20 = € 0,00  |
| Ausstattung des Objekts am Bericht andrucken       | - Abschläge + Zuschläge (Einheit) € 0,00                |
| Vergaberecht It. Einheit                           | Hauptmietzins gesamt € 0,00                             |
| Vergabe voraussichtlich ab                         |                                                         |
| Mietzins KategorieA 👻 235,20 📷                     | Hauptmietzins Tiefgaragenabstellplatz € 0,00            |
| Aberbläge                                          | Betriebskosten - Akonto € 0,00 10 00                    |
|                                                    | Betriebskosten - Akonto Garage € 0,00 10 10 10          |
| Beschreibung Prozent                               | Betriebskosten - Lift € 0,00 €/m²                       |
|                                                    | Annuität - Lift € 0,00 €/m² 👔                           |
|                                                    | Kosten Garten/Terrasse € €/m² 10 10                     |
| Anzahl Datensätze: 0                               | Sondereinrichtung Heizkostenvorrauszahlung € 0,00 10 10 |
| Anzan Datensaze, u                                 | Warmwasser € 10 bi                                      |
| Zuschläge                                          | Umsatzsteuer 10% 0,00 € 0,00                            |
| Beschreibung Erhöhung Art                          | Umsatzsteuer 20% 0,00 € 0,00                            |
| Za Loschen                                         | GESAMT METE € 0,00                                      |
|                                                    | KAUTION (2 Monatsmieten) € 0.00                         |
|                                                    |                                                         |
| Anzani Datensatze: 0                               | 3 jährine Laufzet oder unbestimmt                       |
|                                                    | bastimeta Laufaat Lahaa                                 |
|                                                    |                                                         |
|                                                    |                                                         |
| Erfasst amletzte Änderung                          | <u>04.06.2019 13:34:01</u>                              |
| ErfasserC P Benutzer                               | C M                                                     |
| <u>B</u> erichte                                   |                                                         |

Abbildung 3 - Mietzinsberechnung - Register Berechnung

Zunächst müssen die entsprechenden Verknüpfungen zu *Einheit* und *Mietverhältnis* gemacht werden. Klicken Sie dazu auf den jeweiligen Auswahlbutton in und wählen Sie die Verknüpfung per Doppelklick aus der Liste aus. Gehen Sie dabei von oben nach unten vor. Nach Auswahl des *Mietverhältnisses* wird die dazugehörende *Person* automatisch eingetragen. Mit Klick auf das rote Minus in können Sie eine Verknüpfung wieder entfernen. Über den grünen Pfeil i gelangen Sie zum jeweiligen Detaildialog.

4

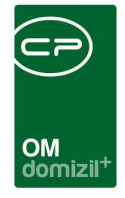

Nach Auswahl der Einheit erscheinen (wenn konfiguriert) automatische *Zuschläge* auf der rechten Seite (siehe Seite 7) und es wird angezeigt, wer das *Vergaberecht* für die Einheit hat.

Nun können Sie noch alle weiteren, benötigten Daten zur Mietzinsberechnung angeben.

Einige Felder werden über eine SQL-Abfrage befüllt. Klicken Sie neben dem jeweiligen Feld auf die Schaltfläche<sup>1</sup>, um die Abfrage auszulösen und das Feld zu befüllen. Wenn Sie die Berechtigung 60005 haben, können Sie außerdem die SQL-Abfrage mit Klick auf anpassen.

Klicken Sie dann auf die Schaltfläche *Berechnen*, um alle Berechnungen auszuführen. Dabei kommen folgende Formeln zur Anwendung:

| Feld                                                           | Berechnung                                                                                                    |
|----------------------------------------------------------------|----------------------------------------------------------------------------------------------------|
| Hauptmietzins                                                  | = frei konfigurierbar über SQL-Anweisung                                                                                                    |
| Hauptmietzins gesamt                                           | = Hauptmietzins – Abschläge + Zuschläge                                                                                                    |
| Umsatzsteuer 10%<br>Betrag<br>Steuer                           | = Hauptmietzins gesamt + Betriebskosten Akonto<br>= Betrag x 10 / 100                                                                                                    |
| Umsatzsteuer 20%<br>Betrag<br>Steuer                           | = Hauptmietzins Tiefgaragenabstellplatz + Betriebskosten Akonto<br>Garage + Sondereinrichtung Heizkostenvorauszahlung<br>= Betrag x 20 / 100                                                                                    |
| Gesamtmiete                                                    | = Hauptmietzins gesamt + Hauptmietzins Tiefgaragenplatz + Be-<br>triebskosten Akonto + Betriebskosten Akonto Garage + Sonderein-<br>richtung Heizkostenvorauszahlung + Umsatzsteuer 10% (Steuer) +<br>Umsatzsteuer 20% (Steuer) |
| Kaution                                                        | = Gesamtmiete x 2                                                                                                    |
| Mietvertragsgebühr<br>3-jährige Laufzeit<br>bestimmte Laufzeit | = Gesamtmiete x 36 / 100<br>= Gesamtmiete x Jahre x 12 / 100                                                                                                    |

Über das Register *Info* können zusätzlich noch Informationen über den neuen Mieter erfasst werden. Diese werden auch im Bericht angezeigt.

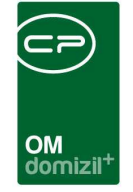

Wählen Sie unter *Mietzins* die Option "Wohnbauförderungsmiete", verändert sich der Detaildialog Dabei werden auch die Bereiche für Zuschläge und Abschläge ausgeblendet.

| □ MietZins ≪N d>>  |                                                                                                    |                                                                                                    |
|--------------------|----------------------------------------------------------------------------------------------------|----------------------------------------------------------------------------------------------------|
| Mietzinsberechnung |                                                                                                    | -                                                                                                    |
| Berechnung Info    |                                                                                                    |                                                                                                    |
| Nummer             | Hauptmietzins (Bank, WBF, Zuschuss, Grundkosten) + Instandhaltungskosten Hauptmietzins gesamt Hauptmietzins Tiefgaragenabsteliplatz Betriebskosten - Akonto Betriebskosten - Akonto Garage Betriebskosten - Lift Annuität - Lift Kosten Garten/Terrasse Sondereinrichtung Heizkostenvorrauszahlung Warmwasser Umsatzsteuer 10% 0,00 Umsatzsteuer 20% 0,00 GESAMT METE KAUTION (2 Monatsmieten) V METVERTRAGSGEBÜHR @ 3 jährige Laufzeit oder unbestimmt bestimmte Laufzeit, Jahre: Berechnen | €<br>€<br>€<br>0,00<br>€<br>0,00<br>0<br>€<br>0,00<br>€<br>0,00<br>€<br>0,00<br>€<br>0,00<br>€<br>0,00<br>€<br>0,00<br>€<br>0,00<br>€<br>0,00<br>€<br>0,00<br>€<br>0,00<br>0<br>0<br>0<br>0<br>0<br>0<br>0<br>0<br>0<br>0<br>0<br>0 |
| Erfasst am         | 04.06.2019 13:34:01<br>C M                                                                                                    |                                                                                                    |
| Berichte           |                                                                                                    | 📕 🗷 💥                                                                                                    |

Abbildung 4 - Mietzinsberechnung - Wohnbauförderungsmiete

Der Bericht ist der Veränderung des Detaildialoges angepasst.

Zudem ist es möglich, eine weitere (alternative) Berechnung mit abweichenden Werten zu hinterlegen.

|                       |                         |                      | OM<br>domizil <sup>+</sup> |          |
|-----------------------|-------------------------|----------------------|----------------------------|----------|
| Mietzinsberechn       | ing                     |                      |                            |          |
| Berechnung Info       |                         |                      |                            |          |
| Nummer                | MIE 30                  |                      |                            | Zuschläg |
| Objekt                | FL                      | BA                   | 📒 🔁                        | Besch    |
| Stiegenhaus           |                         |                      |                            | ▶        |
| Einheit Nr - Top      |                         |                      |                            |          |
| Mietverhältnis        |                         |                      |                            |          |
| Person                |                         |                      |                            |          |
| Alternative Berec     | 0.00 (FREI)             |                      |                            | Hauptmi  |
|                       | Durchgangszimmer        |                      |                            | - Abschl |
|                       | Hauszugang behinderte   | engerecht            |                            | Hauptmi  |
|                       | Ausstattung der Einheit | am Bericht andrucke  | n                          | Hauptmi  |
|                       | Ausstattung des Objekt  | s am Bericht andruck | en                         | Betriebe |
| Vergaberecht It. Einh | eit                     |                      |                            | Batriaba |
| Vergahe voraussicht   | lich ah                 | 11                   |                            | Detriebs |

Abbildung 5 - alternative Berechnung

Klicken Sie dazu auf das blaue Plus. Dabei wird das aktuelle kopiert und an das bestehende dran gehängt. **ACHTUNG!** Bei einer alternativen Berechnung kann dies nicht nochmal gemacht werden. Ist die *alternative Berechnung* gemacht, gelangen Sie mit Klick auf den grünen Pfeil zu der neuen (alternativen) Berechnung, mit Klick auf das rote Minus können Sie diese wieder entfernen.

## Automatische Zuschläge

Es ist möglich, bei der Auswahl einer Einheit automatische Zuschläge für bestimmte Ausstattungen in die Berechnung einfließen zu lassen. Dies kann über die Konfigurationstabelle 9001 automatischesZiehenVonZuschlägen definiert werden.

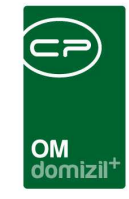

|            | nstabelle |              |                   |            |             |                             |                    |                             |               |                        |
|------------|-----------|--------------|-------------------|------------|-------------|-----------------------------|--------------------|-----------------------------|---------------|------------------------|
| lummer     |           | 9001         | Akt               | iv         | Beschreibu  |                             |                    |                             |               |                        |
| ezeichnun  | g         | automatisc   | hesZiehenVon      | Zuschläg   | Diese Konfi | guration wird benötigt um d | ie Zuschläge für z | :B Loggia und Terassen in d | er Mietzinsbe | rechnung zu berechnen. |
| erechtigun | -<br>Ig   | 101014       |                   |            |             |                             |                    |                             |               |                        |
| tültig von | hie       | 01 01 1999   | 31 12             | 2050       |             |                             |                    |                             |               |                        |
| ulig von - | UIS       | 101.01.1000  |                   | 2000 [111] |             |                             |                    |                             |               |                        |
| enrmanda   | antentáhi | ge Konfigura | ition nicht mögli | ch         |             |                             |                    |                             |               |                        |
|            |           |              |                   |            |             |                             |                    |                             |               |                        |
|            | IN IN     | orto         |                   |            |             |                             |                    |                             |               |                        |
| beschreibu | ing w     | ente         |                   |            |             |                             |                    |                             |               | 7                      |
| Von        | Bis       | 3            | m2 Preis          | Тур        | Ersteller   | Erstellt am                 | Letzter Benutzer   | Letzte Änderung             | ^             | H Add Values           |
|            | 5,01      | 20,00        | 8,00              | Loggia     | CPAJAS      | 08.04.2015 11:50:22         | CPAJAS             | 08.04.2015 11:55:06         |               | Delete Values          |
| 1          | 0,00      | 5,00         | 5,00              | Loggia     | CPAJAS      | 08.04.2015 11:52:53         | CPAJAS             | 08.04.2015 11:56:52         |               |                        |
|            | 0,00      | 10,00        | 3,00              | Terrasse   | CPAJAS      | 08.04.2015 11:57:36         | CPAJAS             | 08.04.2015 11:57:36         |               |                        |
|            | 10,01     | 999.999,00   | 5,00              | Terrasse   | CPAJAS      | 08.04.2015 11:57:48         | CPAJAS             | 08.04.2015 11:57:48         |               |                        |
| • 1        |           |              |                   |            |             |                             |                    |                             |               |                        |
| • 1        |           |              |                   |            |             |                             |                    |                             |               |                        |
| •          |           |              |                   |            |             |                             |                    |                             |               |                        |
| 1          |           |              |                   |            | 1           |                             |                    |                             |               |                        |
|            |           |              |                   |            | 1           |                             |                    | vi                          |               |                        |

Abbildung 6 - Konfigurationstabelle 9001 - Werte

Folgende Eingaben müssen in den einzelnen Spalten gemacht werden:

Von – bis: diese Felder bestimmen den Flächenbereich der Ausstattung

*m<sup>2</sup> Preis*: Preis pro m<sup>2</sup>

Typ: Ausstattung, für die der automatische Zuschlag erfolgen soll

Wird dann eine Mietzinsberechnung angelegt, wird bei der Einheit geprüft, ob dort eine Ausstattung hinterlegt ist, deren Bezeichnung genau mit dem hier eingegebenen Typ übereinstimmt. Je nach eingegebener Größe / Anzahl bei der Ausstattung wird dann entsprechend der Zuschlag berechnet und in der Mietzinsberechnung rechts oben eingetragen.

### Zu- und Abschläge manuell

Neben den automatischen Zuschlägen, ist es auch möglich manuelle Zu- bzw. Abschläge zu erfassen. Klicken Sie dazu neben der jeweiligen Auflistung auf *Hinzufügen* bzw. *Löschen*.

Dann wird ein Dialog zur Eingabe geöffnet.

| OM<br>domizil <sup>+</sup> |  |
|----------------------------|--|

| Abschlag/Zuschlag <                 | Abschlag/Zuschlag < <nhtteststand>&gt;</nhtteststand>    | x     |
|-------------------------------------|----------------------------------------------------------|-------|
| Abschlag                            | Zuschlag                                                 | нт    |
| Typ Abschlag<br>Bezeichnu   Prozent | TypZuschlag<br>Bezeichnu<br>Prozent o pro m <sup>2</sup> | Jal . |
|                                     |                                                          | ×     |

Abbildung 7 - Ab- und Zuschlag

Die *Bezeichnung* können Sie jeweils wählen. Die Auswahllisten werden in den Status aller Art zusammengestellt. Um diese zu ergänzen, wechseln Sie in den Dialog Status aller Art, den Sie in den Grundeinstellungen, Bereich OM Allgemein, finden. Wählen Sie dort die Tabelle "Mietzins" und die Gruppe "Abschlag" bzw. "Zuschlag". Nachdem Sie dann die Werte über *Bearbeiten* freigegeben haben, können Sie mit Klick auf *Hinzufügen* und *Entfernen* neue Bezeichnungen eingeben. Zurück im Ab- bzw. Zuschlagsdialog können Sie im Feld *Bezeichnung* dann den jeweiligen Eintrag auswählen und unter *Prozent* den prozentualen Abzug bzw. Zuschlag eingeben. Bei Zuschlägen können Sie auch mit der Option *pro m*<sup>2</sup> einen Eurobetrag eingeben. Dieser wird dann mit der Größe der Einheit multipliziert und als Zuschlag zur Grundmiete addiert. Nach Bestätigung über das grüne Häkchen werden die Ab- und Zuschläge hinzugefügt. In der Liste der Zuschläge wird zusätzlich in der Spalte "Art" ein Symbol angezeigt, dass die Art des Zuschlags verdeutlicht (prozentual oder pro Quadratmeter).

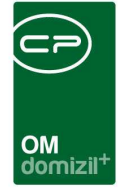

## 4. Bericht

Nach vollendeter Berechnung kann über die Schaltfläche *Berichte* eine genaue Auflistung der Berechnung, Ausstattung der Einheit oder des Objektes (falls ausgewählt) und weiterer eingegebener Informationen über den neuen Mieter erstellt werden.

| Herr<br>H<br>Fre 28<br>6 S                   |           | Bank                                                                      | ata.                                                     | 3000 ( <sup>334, 1</sup>                                   | <b>SLA</b>                              | ATU                              | 07     |
|----------------------------------------------|-----------|---------------------------------------------------------------------------|----------------------------------------------------------|------------------------------------------------------------|-----------------------------------------|----------------------------------|--------|
| Mietzins:                                    | € 15,32   |                                                                           |                                                          |                                                            |                                         |                                  | _      |
| Hauptmietzins: 35,25 m2 ° € 15,32            | € 540,03  | Abschläge                                                                 |                                                          |                                                            |                                         |                                  |        |
| - Abschläge + Zuschläge:                     | € -4,86   | Bezeichnung                                                               | %                                                        | Betrag                                                     |                                         |                                  |        |
| Hauptmietzins Gesamt:                        | € 535,17  | Abschlag 1                                                                | 12,8                                                     | 69,12 €                                                    |                                         |                                  |        |
| Hauptmietzins Tiefgaragenplatz:              | € 50,00   | Summe Abschläge                                                           |                                                          | 69,12 €                                                    |                                         |                                  |        |
| Betriebskosten - Akonto :                    | € 6,00    | -                                                                         |                                                          |                                                            |                                         |                                  |        |
| Betriebskosten - Akonto Garage :             | € 18,00   | zuschlage                                                                 |                                                          |                                                            |                                         |                                  |        |
| Betriebskosten - Lift · 0.06 €/m²            | €2.11     | Bezeichnung                                                               | %                                                        | Betrag                                                     |                                         |                                  |        |
|                                              | £0.00     | Zuschlag 1                                                                | 13,4                                                     | 72,36 €                                                    |                                         |                                  |        |
| Sondereinrichtung Heizkostenvorrauszahlung : | € 11,00   | Summe Zuschläge                                                           |                                                          | 72,36 €                                                    |                                         |                                  |        |
| Umsatzsteuer 10 %: € 543,28                  | € 54,33   | Der obigen Kalkulation                                                    | liegt der derzeit bekannte g                             | esetzliche Hauptmietzins (R                                | lichtwert-, Katego                      | rie-bzw. Wbl                     | i.     |
| Umsatzsteuer 20 %: € 79                      | € 15,80   | Mietzins) zu Grunde. S<br>Bruttomonatsmiete in e<br>während der Zuteilung | ollte sich der gesetzlich zul<br>ntsprechendem Ausmaß. A | ässige Hauptmietzins änderr<br>usdrücklich darauf hingewie | n, erhöht bzw. ver<br>sen wird, dass di | ringert sich di<br>eser Fall auc | e<br>h |
| Gesamt Miete:                                | € 692,41  | warrend der Zütellung                                                     | act wronnung und dem spat                                | oron miewennaysauschluss                                   | sindeten kallit.                        |                                  |        |
| Kaution (2 Monatsmieten) :                   | € 1384,82 |                                                                           |                                                          |                                                            |                                         |                                  |        |
| Mietvertragsge bühr:                         | € 0,00    |                                                                           |                                                          |                                                            |                                         |                                  |        |
|                                              |           |                                                                           |                                                          |                                                            |                                         |                                  |        |

Ausdruck von: D Berechnung erstellt am 19.07.2018

#### Abbildung 8 - Bericht

In der Vorschau des Berichts können Sie diesen über die Schaltflächen im oberen Bereich im DMS einchecken oder lokal speichern, drucken, per E-Mail versenden, etc.

Je nach Konfiguration des Berichtes wird, wenn man den Bericht aus dem Hauptdatensatz generieren lässt, die alternative Berechnung daneben angezeigt.

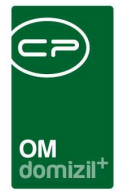

# 5. Konfiguration

## Richtsätze

Die Richtsätze finden Sie in den Grundeinstellungen – Buchhaltung. Hier werden Richtsätze für einige Module des Objektmanagements eingegeben. Für die Mietzinsberechnung relevant ist der Register "Miete".

| Richt    | sätze   | e                           |             |             |             |             |                        |               |                 | NHT          |
|----------|---------|-----------------------------|-------------|-------------|-------------|-------------|------------------------|---------------|-----------------|--------------|
| VB       | Wertbe  | eständiger Hauptmietzins ge | m. § 45 MRC | G Miete     | Verwaltur   | ngskosten   | Kaution / Zinsen       | Sonstiges     |                 |              |
| Gültig   | ab      | verwendet für Vorschr. ab   | Richtwert   | Kategorie A | Kategorie B | Kategorie C | Kategorie D/brauc      | hbar Kategori | e D/Unbrauchbar | Anmerkung Li |
| 01.08    | 3.2011  |                             | n i         | 15,32       |             | 1           |                        | 0,41          | 1,08            | 0            |
| 01.09    | 9.2008  |                             | 189,60      | 235,20      |             |             |                        | 0,39          | 1,03            | 3            |
| <<br>Anz | ahl Dat | iensätze: 2                 |             |             |             | Zuletzt a   | aktualisiert: 08.04.20 | 015 15:01:02  |                 | >            |

Abbildung 9 - Richtsätze - Register Miete

Über die Schaltfläche *Neu* können Sie eine Zeile hinzufügen. Alle Angaben werden direkt in der Liste eingetragen. Die zur Verfügung stehenden Spalten (in unserem Beispiel Kategorie A, B, C usw.) werden über die Konfigurationstabelle 93106 Kategorie Mietzins erfasst (siehe Seite 13). Haben Sie alles erfasst, können Sie mit Klick auf das grüne Häkchen rechts unten die Richtsätze speichern.

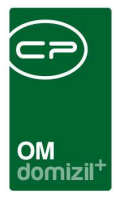

## Berechtigungen

#### 295104 Mietzinsberechnungsliste (Hauptmenü)

Mit dieser Berechtigung darf der Benutzer die Mietzinsberechnungsliste einsehen.

#### 270109 Richtsätze (Hauptmenü)

Mit dieser Berechtigung darf der Benutzer die Richtsätze verwalten.

#### 101014 automatischesZiehenVonZuschlägenMietzins (Konfigurationstabelle)

Mit dieser Berechtigung wird das Bearbeiten der Werte der Konfigurationstabelle automatisches-ZiehenVonZuschlägenMietzins mit der Nummer 9001 ermöglicht.

#### 50266 Kategorie Mietzins (Konfigurationstabelle)

Mit dieser Berechtigung wird das Bearbeiten der Werte der Konfigurationstabelle Kategorie Mietzins mit der Nummer 93106 ermöglicht.

#### 101152 Mietzinsberechnung Objektausstattungen (Konfigurationstabelle)

Mit dieser Berechtigung wird das Bearbeiten der Werte der Konfigurationstabelle Mietzinsberechnung Objektausstattungen mit der Nummer 93900 ermöglicht.

### Globale Variablen

#### 2380 GLOBAL\_MIETZINS\_LAGEZUSCHLAG

Diese Variable definiert das Feld für den automatischen Lagezuschlag.

- = 0 (Kein Zuschlag; Standard)
- = 1 (OB\_GRUPPE\_1)
- = 2 (OB\_GRUPPE\_2)
- = 3 (OB\_GRUPPE\_3)

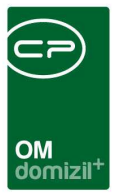

## Konfigurationstabellen

#### 9001 automatischesZiehenVonZuschlägenMietzins

Diese Konfigurationstabelle wurde bereits auf Seite 7 beschrieben.

#### 93106 Kategorie Mietzins

In dieser Tabelle werden die Kennzeichen für die Kategorie Mietzins abgebildet.

#### 93900 Mietzinsberechnung Objektausstattungen

Mit dieser Konfiguration kann festgelegt werden welche Objektausstattungen bei der Mietzinsberechnung angedruckt werden. Gruppe: Gruppe der Ausstattung Bezeichnung: Bezeichnung der Ausstattung

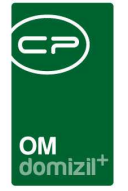

# Abbildungsverzeichnis

| Abbildung 1 - d+ OM Hauptmenü                             | 2  |
|-----------------------------------------------------------|----|
|                                                           |    |
| Abbildung 2 - Mietzinsliste                               | 3  |
| Abbildung 3 - Mietzinsberechnung - Register Berechnung    | 4  |
| Abbildung 4 - Mietzinsberechnung - Wohnbauförderungsmiete | 6  |
| Abbildung 5 - Konfigurationstabelle 9001 - Werte          | 8  |
| Abbildung 6 - Ab- und Zuschlag                            | 9  |
| Abbildung 7 - Bericht                                     | 10 |
| Abbildung 8 - Richtsätze - Register Miete                 | 11 |